# 専用アプリ及びLINEでの通知設定

#### ※iOS(iPhone等)の場合

#### ①専用アプリをインストールします。

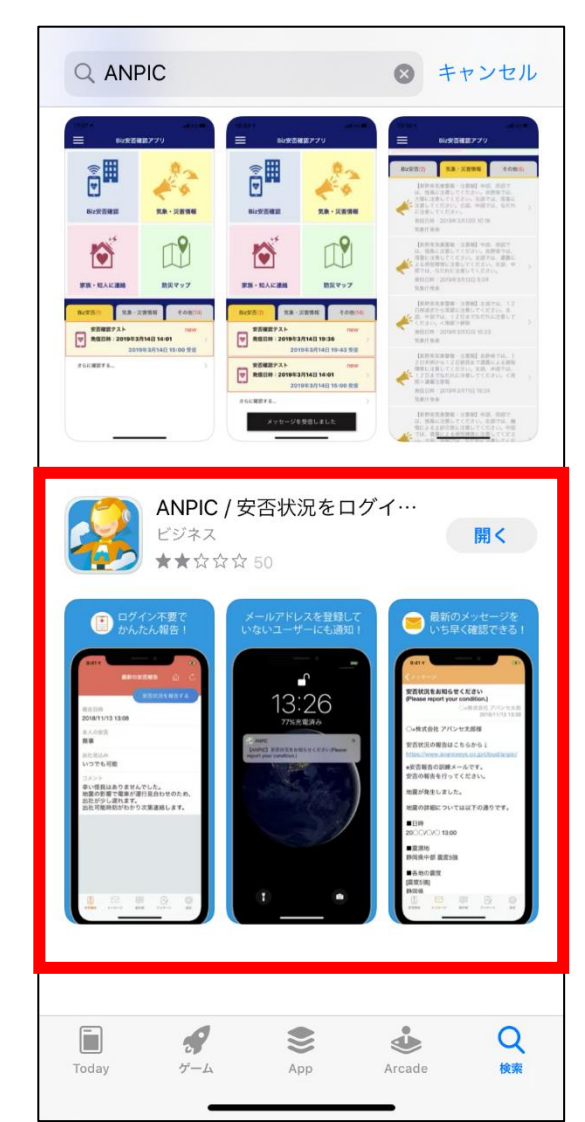

「ANPIC」もしくは 「ANPIC 安否確認」と 検索してください。

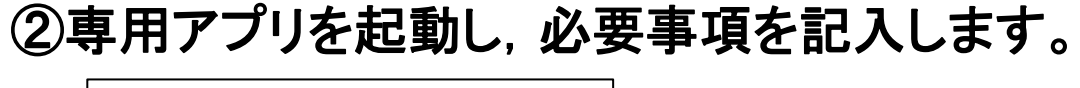

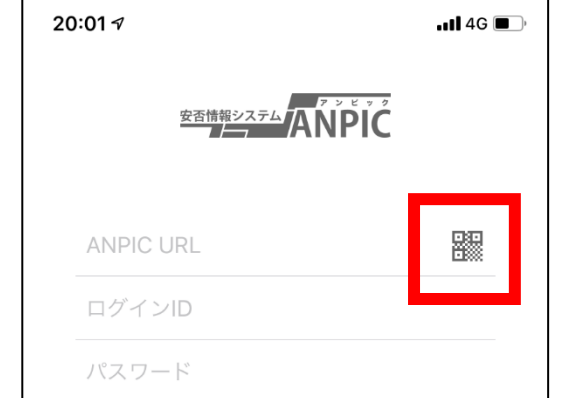

「ANPIC URL」には、 初期登録用URLもしくは ログイン用URLのどちらかを 入力してください。 ※QRコードでページを 読み取ることも可能です。

### ③アプリにログイン後,通知設定をします。

| 20 | 20:01 🕫      |       |        |      | IG 🔳         |             |
|----|--------------|-------|--------|------|--------------|-------------|
|    |              | 最新の   | 安否報告   | ඛ    | Ċ            |             |
|    |              |       | 安否状況   | を報告す | 73           |             |
|    |              |       |        |      |              |             |
|    |              |       | i l    |      |              |             |
|    |              | データがる | ありません  |      |              |             |
|    |              |       |        |      |              |             |
|    |              |       |        |      |              | 右下の設定の      |
|    |              |       |        |      |              | アイコン(歯車マーク) |
|    |              |       |        |      |              | を選択してください。  |
|    |              |       |        |      |              |             |
|    |              |       |        |      |              |             |
|    |              |       |        |      |              |             |
|    |              |       |        |      |              |             |
|    | <b>•</b> ] [ |       |        | }_   | 2022<br>2022 |             |
| 安徽 | i報告 メッ       | セージ 掲 | 示敬 アンケ | -    | 設定           |             |

# ④設定画面から通知設定をします。

| 20:01 🕫  |                      |         | 1 4G 🔳   |
|----------|----------------------|---------|----------|
|          | 設定                   |         |          |
|          | 2<br>00 00<br>大阪教育大学 |         |          |
| アカウント    |                      |         |          |
| ログインID   |                      | **      | *****    |
|          | ログアウト                |         |          |
| 77111040 |                      |         |          |
| 通知       |                      |         | >        |
| アプリ情報    |                      |         |          |
| 免責条項     |                      |         | >        |
| プライバシーポリ | シー                   |         | >        |
| ライセンス    |                      |         | >        |
| バージョン    |                      | 2.4.0 ( | 2.4.0.4) |
|          |                      |         |          |
|          |                      | Ż       | ٤Č۶<br>۲ |

# 「アプリ設定」の通知を 選択してください。

#### ⑤通知が届いてほしいツールを選択します。

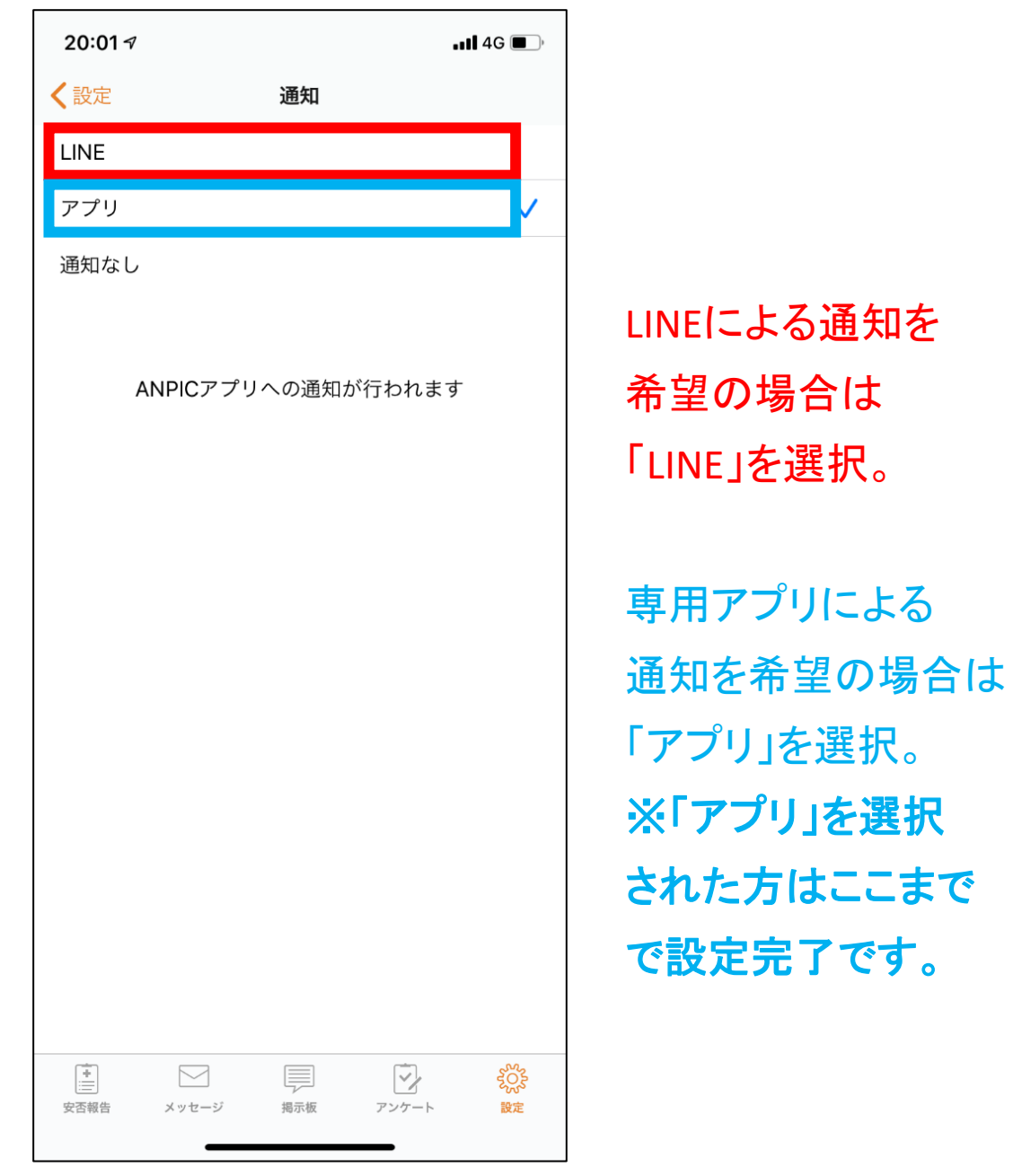

# ⑥LINEアプリに移動し, 通知設定をします。

| く設定  |                    | 通知                               |     |
|------|--------------------|----------------------------------|-----|
| LINE |                    |                                  |     |
| アプリ  |                    |                                  |     |
| 通知なし | ,                  |                                  |     |
|      | ANPICアプリへ          | の通知が行われる                         | ます  |
|      | LINEアプ<br>*通知をLINE | <b>確認</b><br>リに移動します<br>に設定した場合、 |     |
|      | アプリへの通知            | 1は届かなくなります                       |     |
|      | OK                 | キャンセル                            |     |
|      |                    |                                  |     |
|      |                    |                                  |     |
|      |                    |                                  |     |
|      |                    |                                  |     |
|      |                    |                                  |     |
|      |                    |                                  | 646 |

20.01 4

LINEによる通知を選択される 場合は、専用アプリからの 通知は届かなくなります。

よろしければ, LINEアプリに 移動し, 通知設定を行って ください。

## ⑦LINEアプリに移動し, 通知設定をします。

| 20:02 √<br>▲ ANPIC                                                                                                    | •11 4G 🔳                                                                                                    |             |
|----------------------------------------------------------------------------------------------------|----------------------------------------------------------------------------------------------------|-------------|
| 認証                                                                                                    |                                                                                                    |             |
| ANPIC<br>株式会社アバンセシステム<br>ANPICとLINEの連携                                                                                                    |                                                                                                    |             |
| 次の項目へのアクセスを要求しています。<br>プロフィール情報                                                                                                    |                                                                                                    |             |
| 権限を確認                                                                                                    | ^                                                                                                    |             |
| 許可済みの権限<br>プロフィール情報 (必須)<br>名前(西芝 陸(くりぼー))、プロフィール画像、ステータ                                                                                                    | ジ<br>スメッセージ                                                                                                    | È           |
| <ul> <li>● 注意事項</li> <li>○ 之利用のサービスが株式会社アバンセシステムの公1<br/>されていることをご確認ください。公式な配布元以<br/>スを利用して発生したいかなる損害について、本サー<br/>の責任を負いません。</li> <li>・ 本サービス提供者の責任において取り扱われます。本*<br/>サプライバシーポリシーについては、本サービス提供<br/>い。</li> <li>・ プロフィール情報とは、LINEで設定した名前・プロ<br/>ータスメッセージ・LINEが一意に割り当てた内部識</li> <li>・ LINE利用規約に従い、著作権やプライバシーなどの<br/>するコンテンツが、LINEで設定した名前・プロフィ<br/>スメッセージに無許諾で含まれていないことをご確1</li> </ul> | 式な配布元から提供<br>外が提供するサービ<br>ービス提供者は一切<br>れる個人情報は、本<br>サービスの利用規約<br>供者にご確認くださ<br>ロフィール画像・ステ<br>切子です。<br>)第三者に権利が帰属<br>(一ル画像・ステータ<br>認ください。 | N<br>に<br>発 |

同意する

キャンセル

主意事項を確認し, 内容に同意できる ようでしたら「同意」を 選択してください。

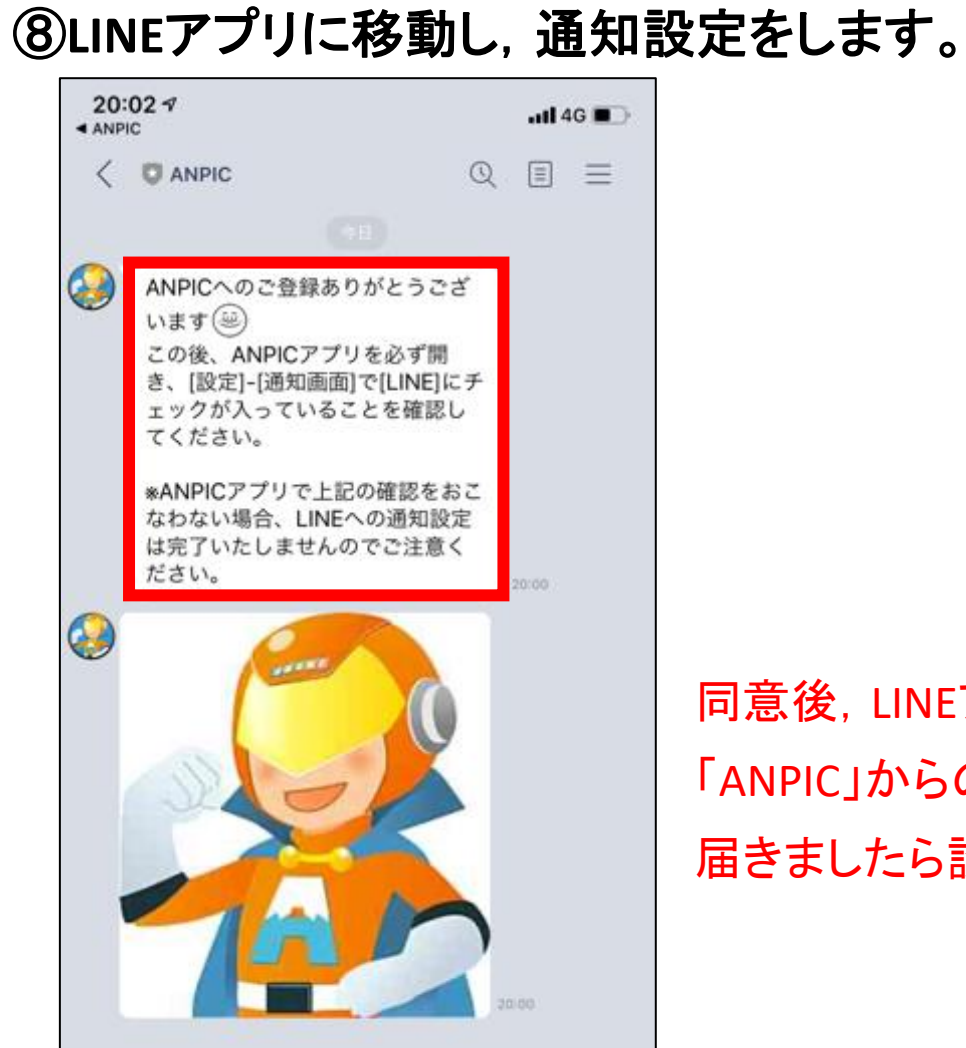

+ 🖸 🖂

Q

 $\odot$ 

同意後、LINEアプリに 「ANPIC」からの通知が 届きましたら設定完了です。